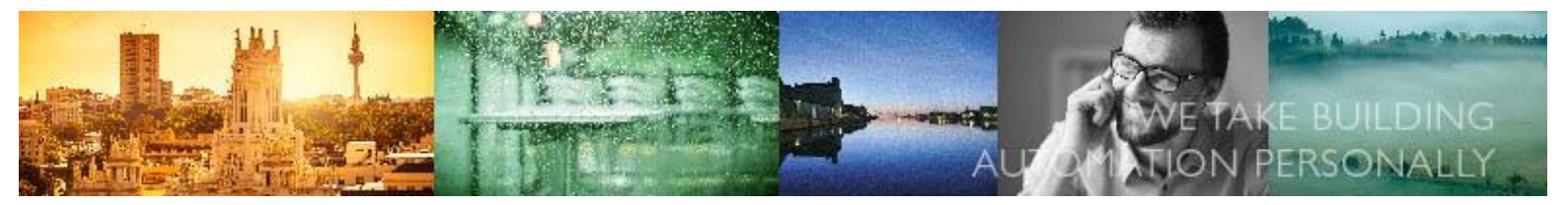

## ED-T7 updates and changes

In this document you will find what is changed and what has been updated between the different releases for ED-T7. You will also find an instruction on how to update the software in ED-T7

### 1.0 -1- 12

• Fixed a problem with update that on some displays caused out of memory problem

#### 1.0 -1- 11

• Timeout adjustment to improve performance when connected to EXOclever/EXocompact using EFX for Add:IO

#### 1.0 -1- 10

• Fixed a problem in communication with Exigo 4.3. Revision 09 was not working with Exigo 4.3

# ED-T7 instruction to update application

- 1. Prepare everything for the application update.
  - Connect the display to a 24V DC power supply and switch off the power supply.
  - Copy the current application file to an empty USB memory stick. Make sure that the application file on USB stick is a .fpg file, it is sometimes distributed as a zip file and needs to be unpacked on the stick
  - Plug the USB memory into the USB port of the display.
  - Switch on the power supply unit
- 2. When the touch screen is activated, press and hold at any point on the screen with a finger, as shown.

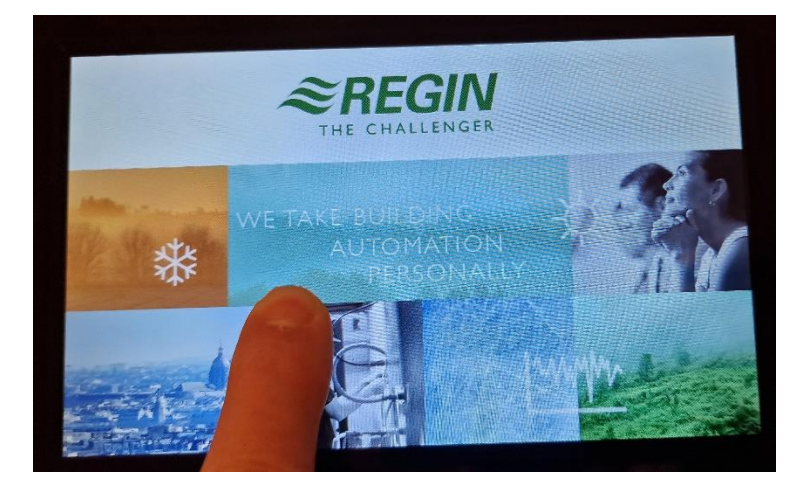

AB Regin Head office Sweden

Tel: +46 (0)31- 720 02 00 E-mail: info@regin.se www.regincontrols.com Box 116 428 22 Kållered

Visiting address: Bangårdsvägen 35 428 36 Kållered

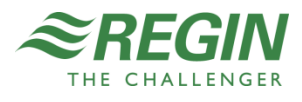

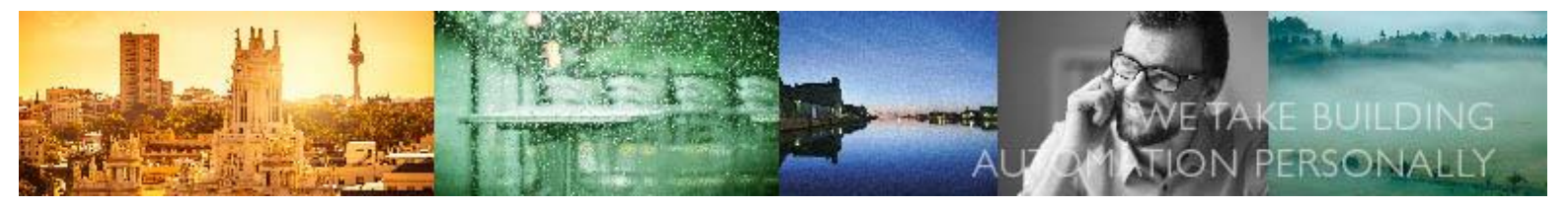

3. Select Setup on the screen that is displayed after the start screen

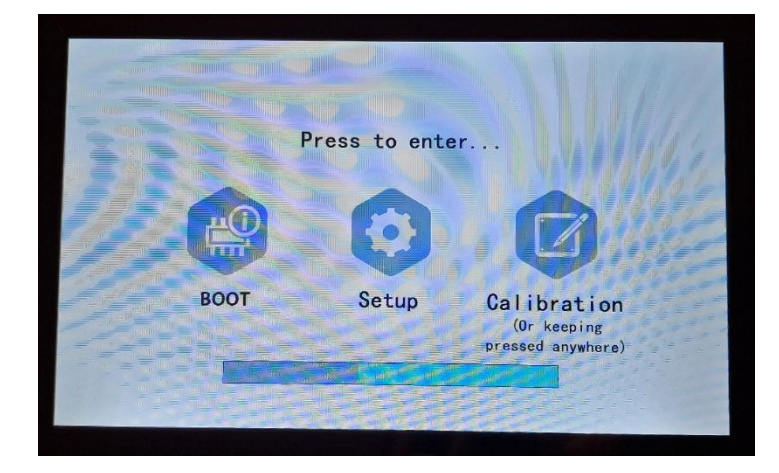

4. Select 'Project' in the left area of the Setup screen

| Setup 🌣     |                                  |  |  |  |  |  |
|-------------|----------------------------------|--|--|--|--|--|
|             |                                  |  |  |  |  |  |
| Network     | Time: 2024/11/22 15:11:40 Change |  |  |  |  |  |
| Project     | Beep:                            |  |  |  |  |  |
| Information | Screensaver: 0 Min               |  |  |  |  |  |
| Advanced    | Backlight Timeout: 0 Min         |  |  |  |  |  |
| Security    | Screen Dim Timeout: 3 Min        |  |  |  |  |  |
|             | State: 🖤 Net 🎓 USB 🖶 Udisk 📹 SD  |  |  |  |  |  |

5. Enter the password. The default password for project management is "8888888".

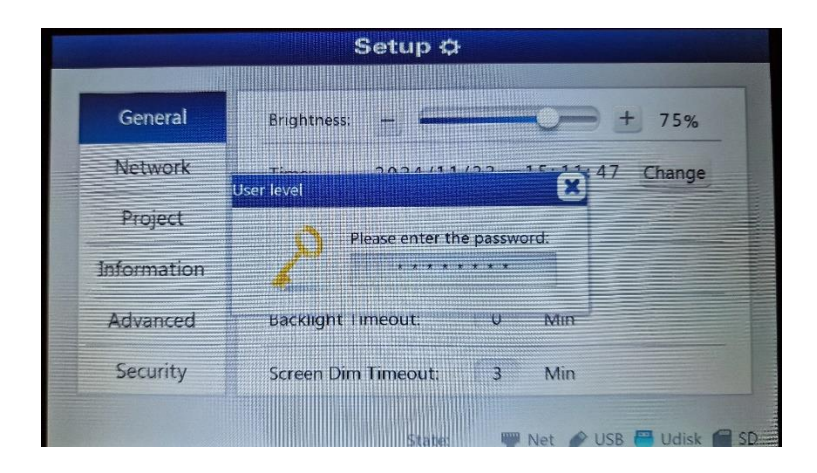

AB Regin Head office Sweden

Tel: +46 (0)31- 720 02 00 E-mail: info@regin.se www.regincontrols.com Box 116 428 22 Kållered

Visiting address: Bangårdsvägen 35 428 36 Kållered

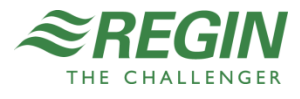

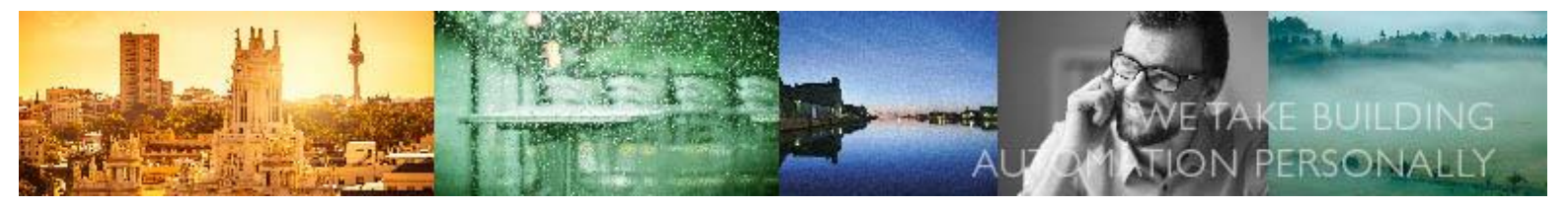

6. Select the package file in the USB disk on the tab page "Import" and press the button "Project" on the right side of the screen. IMPORTANT. Make sure that the .fpg is available on the USB stick, the fpg file is normally distributed as a zip file and needs to be unpacked.

| Setup 🌣     |                            |                |                    |  |  |  |
|-------------|----------------------------|----------------|--------------------|--|--|--|
|             | Import                     | Export         | Clear Data         |  |  |  |
| General     |                            |                |                    |  |  |  |
| Network     | Path:                      | /disk/us       | b1/                |  |  |  |
| Project     | System Volume Information/ |                |                    |  |  |  |
| Information | ED-T7.1.1-1-10.fpg         |                |                    |  |  |  |
| Advanced    |                            |                | Project            |  |  |  |
| Security    |                            |                | Recipe             |  |  |  |
|             |                            | State: 🖤 Net j | 🔌 USB 🖶 Udisk 😭 SD |  |  |  |

7. Make sure all 4 check-boxes are marked and press okay.

| Setup 🌣                                                                       |                                                                  |                  |  |  |  |
|-------------------------------------------------------------------------------|------------------------------------------------------------------|------------------|--|--|--|
| General                                                                       |                                                                  | Clear Data       |  |  |  |
| Network                                                                       | Input Password:<br>If the password is not defined, just dick OK. | 1/////           |  |  |  |
| Project                                                                       | Clear RW                                                         |                  |  |  |  |
| Information                                                                   | Clear Recipe                                                     | Project          |  |  |  |
| Advanced                                                                      | Clear sample data and event history                              | Project          |  |  |  |
| Security                                                                      | ОК                                                               | Recipe           |  |  |  |
| and an an an an Andrean<br>An An An An An An An An<br>An An An An An An An An | State: — 🖤 Net 🔌                                                 | USB 💾 Udisk 🕋 SD |  |  |  |
|                                                                               |                                                                  |                  |  |  |  |

8. Wait until the process has finished and restart the device.

AB Regin Head office Sweden

Tel: +46 (0)31- 720 02 00 E-mail: info@regin.se www.regincontrols.com Box 116 428 22 Kållered

Visiting address: Bangårdsvägen 35 428 36 Kållered

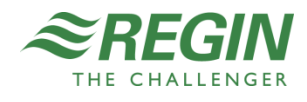